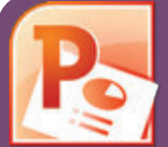

## How to Make Accessible PowerPoints & Google Slides

For more information
www.pcc.edu/access-powerpoint

| Component                                                                                                    | <b>PowerPoint (2011, 2013, 2016)</b>                                                                                                    | Google Slides                                                                                                    |  |
|----------------------------------------------------------------------------------------------------|----------------------------------------------------------------------------------------------------|----------------------------------------------------------------------------------------------------|--|
| • Check the outline view.                                                                                                    | <ol> <li>Click on View tab (Mac: View &gt; Outline View icon - PPT 2016.)</li> <li>In the Presentation Views group, click on Outline View.</li> <li>In the Outline panel, make sure all text from the slides appears in the Outline View.</li> </ol>                                                                                                    | There is no <b>Outline View</b> in Google Slides.                                                                                                    |  |
| Slide Layout<br>Use the PPT provided slide<br>layouts when building slides<br>to help your slide's reading<br>order remain intact. | <ul> <li>From Home tab, choose the New Slide drop down menu and select a slide template.<br/>(Don't use the Blank slide template.)</li> </ul>                                                                                                    | <ol> <li>Create a new slide (Slide &gt; New Slide).</li> <li>Go to Slide menu, click on Apply Layout and choose one of slide template (not the Blank one).</li> </ol>                                                                                                    |  |
| <ul> <li>Reading Order</li> <li>Ensure the tab<br/>order = the reading order</li> </ul>                                            | <ol> <li>On the Home tab, click on Arrange and choose Selection Pane<br/>(Reorder Objects for Mac - PPT 2011 &amp; 2016.)</li> <li>To see the reading order of the slide, tab through the slide and the<br/>corresponding element will highlight.</li> <li>To re-arrange the reading order, click arrow up/down button on the<br/>Selection Pane (Mac: drag layers. Highest number is read first.)</li> <li>Test reading order with the Tab key again.</li> </ol> | <ol> <li>Tab through the slide and the corresponding element will highlight.</li> <li>In the slide area, click on the element that you want to change.</li> <li>To change the reading order, click on Arrange menu &gt; Order.<br/>Send backward will raise the element to a higher reading order.<br/>Bring forward will make the element lower in the reading order.</li> <li>Test reading order with the Tab key again.</li> </ol> |  |
| <ul> <li>Add alternative (Alt) text to images and shapes.</li> </ul>                                                               | <ol> <li>Right click on the image and select Format Picture.</li> <li>Click the is icon to open Alt Text field.</li> <li>Enter appropriate alt text in the Description field (not the Title field.)</li> </ol>                                                                                                    | <ol> <li>To insert an image, choose Image from the Insert menu and<br/>follow the instructions.</li> <li>To add Alt text, click on the image. Then in the format menu,<br/>select Alt text (at the very bottom of the menu).</li> <li>Enter alt text in the Description field (not the Title field).</li> </ol>                                                                                                    |  |
| Lists  Format a list as a list.                                                                                                    | <ol> <li>Select the text to make into a list and click on the Home tab.</li> <li>In the Paragraph group, select the Numbering or Bullets icon.</li> <li>Use Numbering lists if a sequential order is important to the list.</li> <li>Use Bullets lists if all items are of equal value.</li> </ol>                                                                                                    | Go to Format menu > Lists and select one of list styles.<br>• Use Numbered lists if a sequential order is important to the list.<br>• Use Bulleted lists if all items are of equal value.                                                                                                    |  |
| Save your original files. You may need them if you have a student who needs alternative formats.                                   |                                                                                                    |                                                                                                    |  |

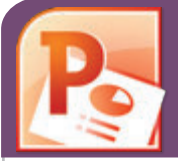

## How to Make

## **Accessible PowerPoints & Google Slides**

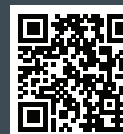

For more information www.pcc.edu/access-powerpoint

| Component                                                                                                    | <b>PowerPoint (2011, 2013, 2016)</b>                                                                                                    | Google Slides                                                                                                    |  |
|----------------------------------------------------------------------------------------------------|----------------------------------------------------------------------------------------------------|----------------------------------------------------------------------------------------------------|--|
| <ul> <li>Links</li> <li>Create a meaningful<br/>link that describes<br/>its destination.</li> </ul>                                                 | <ol> <li>Type out text that describes the destination of the link (i.e.PCC Homepage).</li> <li>Select the text, right click and choose Hyperlink from the menu.</li> <li>The Insert Hyperlink window will open. Enter a URL address in the<br/>Address field (i.e. http://www.pcc.edu) (<i>Mac - PPT 2011: Link to field.</i>)</li> <li>Click the OK button to save the link.</li> </ol>                                               | <ol> <li>Type out text that describes the destination of the link.</li> <li>Select the text, right click and choose Link from the menu.</li> <li>Paste or type in a hyperlink.</li> <li>Click Apply button to save the link.</li> </ol> |  |
| Tables         • Check the reading order.                                                                                                    | <ul> <li>A screen reader reads a table from left to right, &amp; top to bottom (never repeating a cell.)</li> <li>Merged, nested, and split cells may change the reading order of a table.</li> <li>Construct your table in a way that accommodates a good reading order.</li> </ul>                                                                                                    |                                                                                                    |  |
| <ul> <li>Indicate column headers<br/>for data tables.</li> <li>Note: A table in Slide Show<br/>view is not accessible. Use<br/>Alt text!</li> </ul> | <ol> <li>Place the cursor in the top row of your data table.</li> <li>Click the <b>Design</b> tab under <b>Table Tools</b> (<i>Mac - PPT 2011/2016: Tables tab</i>)</li> <li>In the <b>Table Style Options</b> group (<i>Mac - PPT 2011 - Table Options &gt; Options / Mac - PPT 2016 - Table Design tab</i>), select the Header Row check box.</li> <li>The cells in the top row of your table make up the column headers.</li> </ol> | You cannot create table column/row headers in Google Slides.                                                                                                    |  |
| Color<br>Use sufficient color<br>contrast.                                                                                                    | <ul> <li>Use enough color contrast between the text (i.e. black color) and the background color (i.e. white color).</li> <li>Without sufficient color contrast, people who are low-vision and color blind will not benefit from the information.</li> <li>Go to www.pcc.edu/access-powerpoint for How to Check Color Contrast.</li> </ul>                                                                                              |                                                                                                    |  |
| <ul> <li>Don't use color alone<br/>to convey meaning.</li> </ul>                                                                                    | Don't use color alone to make a distinction. If you categorize something by color alone, those who are color blind or blind won't benefit from the information.                                                                                                    |                                                                                                    |  |
| Math & Science                                                                                                    | Use the MathType plugin http://www.dessci.com/en/ for MS Word to create math                                                                                                    | Math and Science equations and formulas cannot be                                                                                                    |  |
| <ul> <li>Use MathType to write<br/>Math equations.</li> </ul>                                                                                       | and science equations, formulas and notations.<br>( <b>DO NOT</b> use MS equation editor.)                                                                                                    | written to be accessible in Google Slides.                                                                                                    |  |
| Video & Audio                                                                                                    | Don't embed the video, instead, link out to videos.                                                                                                    |                                                                                                    |  |

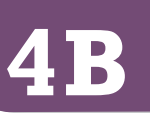